# **600/700 Series** Profibus DP

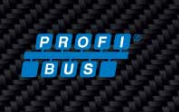

# Quick Install Guide

#### This Quick Install Guide is applicable for models: 640S, 760S, 780S, and 780S-UHP.

A copy of this Quick Install Guide, the GSD file, 3 bit map files, the 600/700 Series Profibus DP manual, and the 640S and 780S product manuals are included on the digital communication information CD included in your shipment. The information is also available for <u>download</u>.

#### **Connecting to a Profibus DP Network**

You will need the following to connect Profibus to your device:

- 1. A Profibus DP equipped 600/700 Series flow meter
- 2. A Profibus network which consists of Profibus DP master, the software your master uses for configuration, and the Profibus cabling.
- A General Station Description (GSD) file which contains the instrument specifications, telling the master configuration software which facilities/features the instrument offers to the Profibus system (<u>http://www.sierrainstruments.com/userfiles/file/SIER0E13.GSD</u>). Note: Sierra does not currently support Device Type Managers (DTM's).
- 4. <u>Bit map files</u>, used to enhance the GSD file with images.
- 5. A power supply for the flow meter rated at 24 VDC, 625 mA.
- 6. Network connection cables (see 600/700 Series Profibus DP manual, Chapter 2). The 600/700 Series Profibus DP uses M12 cables that must conform to the Profibus standards. Termination resistors are required at both ends of the network. A detailed cabling guide can be found on the Internet at: <u>http://verwertraining.com/wp-content/uploads/InstallationGuideV9\_2.pdf</u>.

#### **Installation Steps**

- 1. Install your DP master hardware and supporting software.
- 2. Load the GSD files, bitmap files, and update your software catalog.
- 3. Set the slave address with the binary dip switches under the enclosure lid. See figure 1.

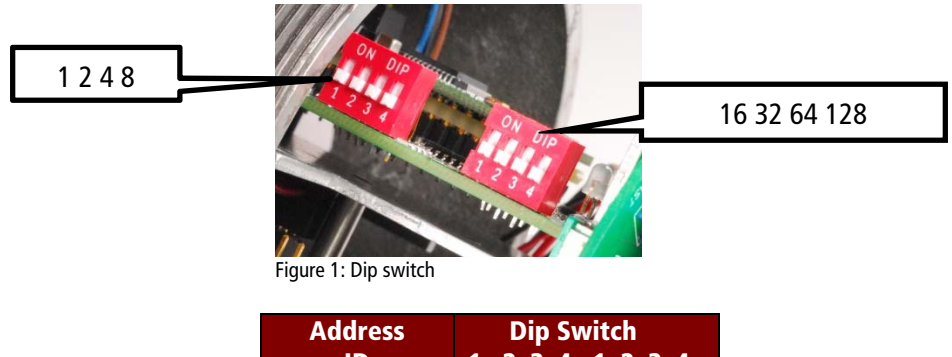

| Address | Dip Switch |   |   |   |   |   |   |   |
|---------|------------|---|---|---|---|---|---|---|
| ID      | 1          | 2 | 3 | 4 | 1 | 2 | 3 | 4 |
| 1       | 1          | 0 | 0 | 0 | 0 | 0 | 0 | 0 |
| 14      | 0          | 1 | 1 | 1 | 0 | 0 | 0 | 0 |
| 60      | 0          | 0 | 1 | 1 | 1 | 1 | 0 | 0 |
| 125     | 1          | 0 | 1 | 1 | 1 | 1 | 1 | 0 |

- 4. Make physical connections with the network and power supply cables.
- 5. Apply power to the instrument. Note: dip switch address is only set on power up.
- 6. With your software, configure your master and then the instrument slave.
- 7. Set up your software for the cyclic address and data types per the matrix on the next page.

#### **LED Status Matrix**

| Active             | Description                            |
|--------------------|----------------------------------------|
| Flashing green/red | Initializing                           |
| Steady green       | Device operational                     |
| Flashing red       | Recoverable hardware failure           |
| Steady red         | Hardware failure – attention required  |
| NET                | Description                            |
| Off                | Not online – waiting for configuration |
| Steady green       | Data exchange                          |
| Flashing red       | Connection lost                        |

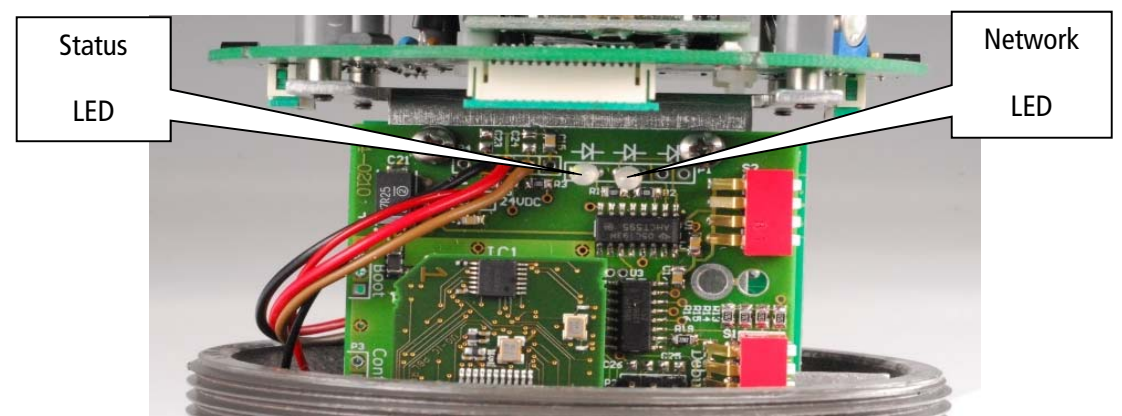

Figure 2: Profibus board

### Input Cyclic Data Addressing

| Data    | Description        | Size (bytes) | Format |
|---------|--------------------|--------------|--------|
| Address |                    |              |        |
| 0       | Flow               | 4            | REAL   |
| 4       | Totalizer          | 4            | REAL   |
| 8       | User full scale    | 4            | REAL   |
| 12      | Factory full scale | 4            | REAL   |
| 16      | K-factor           | 4            | REAL   |
| 20      | Serial number      | 12           | ASCII  |
| 32      | Flow unit          | 5            | ASCII  |
| 37      | Totalizer unit     | 3            | ASCII  |
| 40      | Status             | 2            | INT    |

42 bytes

## **Output Cyclic Data Addressing**

| Data<br>Address | Description     | Size (bytes) | Format |
|-----------------|-----------------|--------------|--------|
| 0               | Reset totalizer | 4            | REAL   |
| 4               | User full scale | 4            | REAL   |
| 8               | K-factor        | 4            | REAL   |
|                 |                 | 12 bytes     |        |

PN: 47- 0494